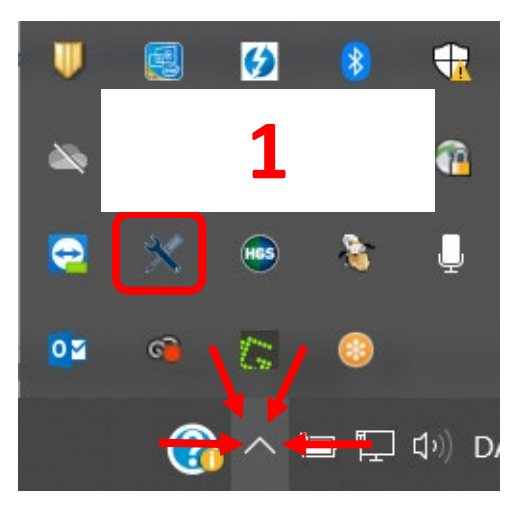

## Finn og åpne **HGS Update Service** under skjulte ikoner på din PC **(1)**

Kontroller at den installerte versjonen er den samme som den nyeste versjonen (2)

> Hvis ikke, klikk på Download ikonet på Hella Gutmann Drivers (3)

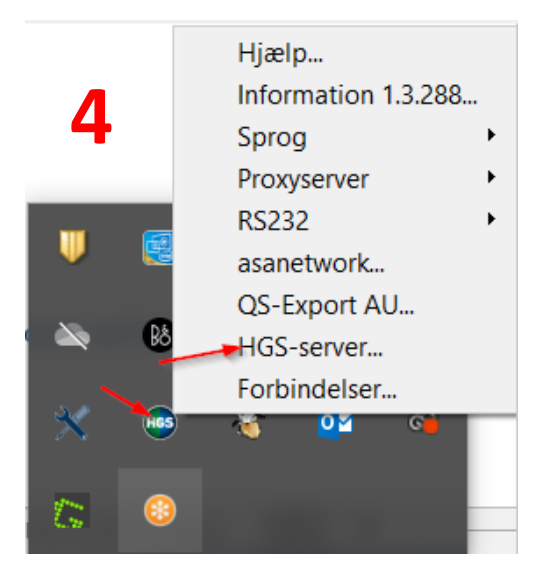

Hella Gutmann Connection Manager kontrolleres ved å klikke på **HGS-Server (4)** 

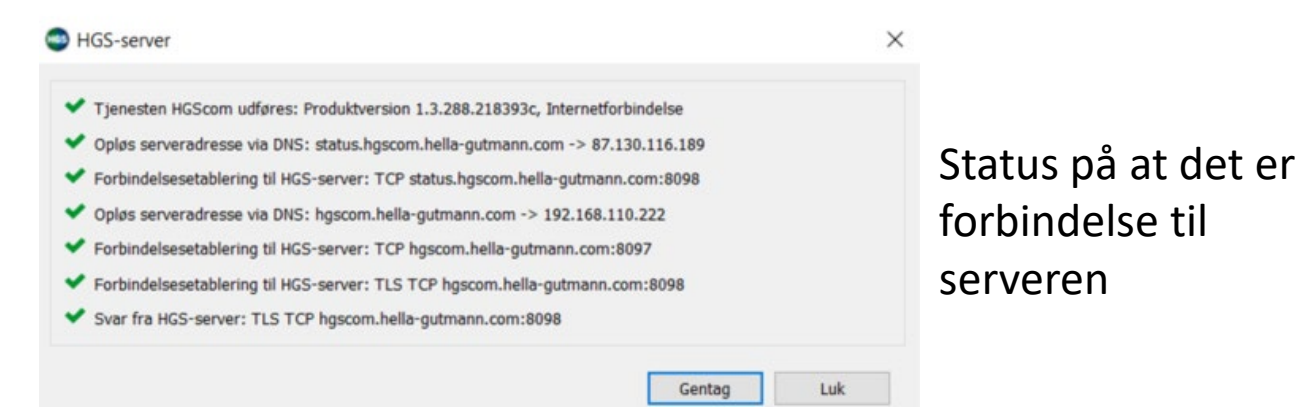

Trenger du å laste ned Hella Gutmann Drivers, finner du link på vår hjemmeside her:

https://www.hella-gutmann.dk/support/download.aspx